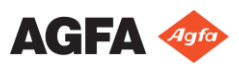

## Kaip pradėti darbą su MUSICA vaizdo gavimo stoties programa "Office Viewer"

#### **1** "NX Office Viewer" paleidimas

Dukart spustelėkite ant darbalaukio esančią "NX Office Viewer" piktogramą arba paspauskite Paleisti > (Visos) Programos > Agfa > Paleisti "Office Viewer".

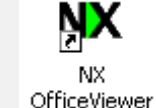

Atsidaro prisijungimo langas.

Irašykite savo slaptažodi ir paspauskite GERAI.

Numatytasis slaptažodis neįrašytas.

Pasirodo "NX Office Viewer" pristatomasis langas ir atsidaro programa standartiniu režimu.

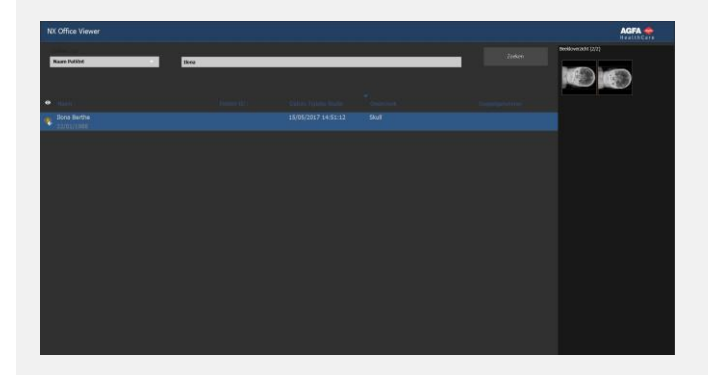

Pirmojo prisijungimo metu rekomenduojama pakeisti numatytąjį slaptažodį pritaikytu slaptažodžiu.

### 2 Tyrimų paieška

 Paieškos polangyje įrašykite konkrečius tyrimų atrankos iš vidaus NX stoties kriterijus.

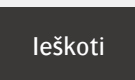

Galima ieškoti pagal paciento vardą/pavardę, paciento ID, prieigos numerį arba tyrimo datą.

Pagal numatytąją parinktį tyrimo data parenkama su teksto laukelyje įrašytos tos dienos data.

Jei norite pamatyti jūsų kriterijus atitinkančių tyrimų sąrašą, spauskite leškoti.

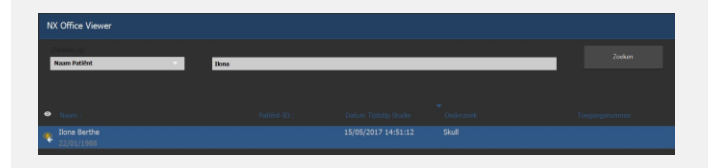

Akies piktograma pasirodo šalia darbų sąraše esančio tyrimo, jei tuo pat metu kažkas peržiūri šį tyrimą laboratorijoje esančioje NX darbo stotyje. Tai galėjo būti pakeista kito vartotojo.

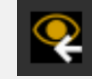

Spustelkite vieną iš stulpelio antraščių, jei norite perrūšiuoti sąrašą su paspaustu stulpeliu kaip rūšiavimo kriterijumi.

Jūs galite cikliškai pereiti per rūšiavimo tipus (didėjančia arba mažėjančia tvarka) spustelėję stulpelio antraštę dar kartą.

### **3** Vaizdo pasirinkimas

Pasirinkite iš sąrašo tyrimą.

Vaizdų peržiūros polangyje visi šio tyrimo vaizdai pasirodo kaip miniatiūros.

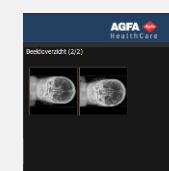

Spustelkite vaizdą, kurį norite peržiūrėti.

Pasirinktas vaizdas rodomas per visą ekraną; apatiniame kairiajame kampe pateikiami paciento demografiniai duomenys, o apatiniame dešiniajame kampe – ekspozicijos demografiniai duomenys.

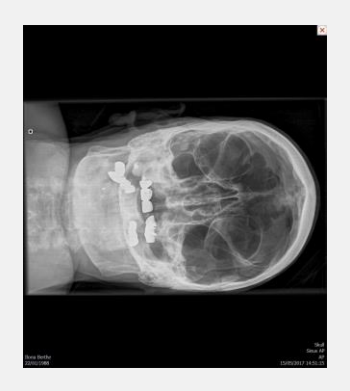

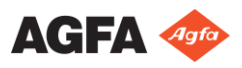

# Kaip pradėti darbą su MUSICA vaizdo gavimo stoties programa "Office Viewer"

#### 4 Vaizdų peržiūra

Pastaba:vaizdo pakeitimai, padaryti "NX Office Viewer", neturi įtakos NX darbo stotyje laikomiems vaizdams.

| vaizdo mastelio<br>keitimas | Paslinkite pelės ratuką                              |
|-----------------------------|------------------------------------------------------|
| Peržvelgti                  | Spragtelkite, laikykite nuspaudę ir<br>slinkite pelę |
| Lango / lygio<br>nustatymas | Dukart spragtelkite ir slinkite pelę                 |
| Toggle Demographics         | Spustelkite antrąjį pelės mygtuką ir                 |
| Invert Image                | pasirinkite tinkamą variantą iš<br>konteksto meniu.  |
| Next Image                  |                                                      |
| Previous Image              |                                                      |
| Print Screenshot            |                                                      |
| Save Screenshot as JPEG     |                                                      |

**5** Vaizdų lyginimas

Jei norite pereiti iš standartinio į lyginamąjį režimą, spustelkite mygtuką Palyginimo režimas.

Nustatę lyginamąjį režimą, pasirinkite du vaizdus, kurie turėtų būti rodomi vienas šalia kito per visą ekraną, ir paspauskite mygtuką Palyginti vaizdus.

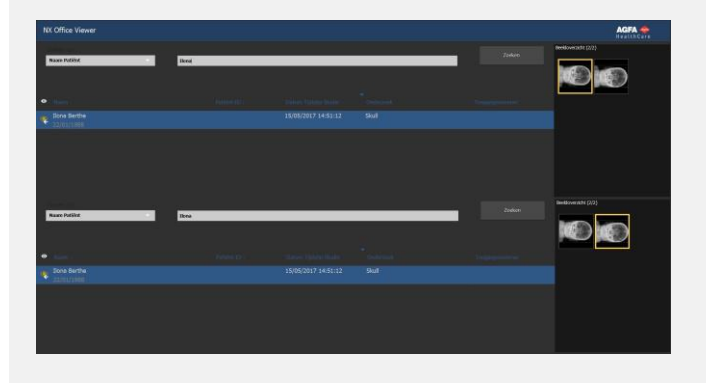

Kairėje ekrano pusėje rodomas tyrimo iš viršutinio tyrimų sąrašo vaizdas. Dešinėje ekrano pusėje rodomas tyrimo iš apatinio tyrimų sąrašo vaizdas.

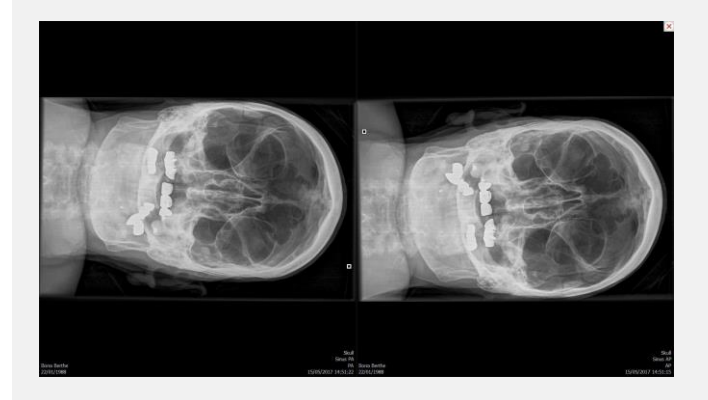

Su abiem vaizdais atskirai gali būti atliekami tie patys peržiūros veiksmai, kokie yra galimi esant standartiniam režimui. Dviem vaizdams kartu visuomet galioja tik funkcijos Spausdinti ekrano nuotrauką ir Išsaugoti ekrano nuotrauką JPEG formatu.

Pastaba: norint atspausdinti momentinę ekrano kopiją, kompiuteryje reikia instaliuoti "Windows" spausdintuvą. Vaizdo neįmanoma atspausdinti medicininiu spausdintuvu.

Dėmesio! Atspausdintos arba įrašytos momentinės ekrano kopijos kokybė nėra diagnostinė.

Jei norite palikti vaizdą per visą ekraną, paspauskite bet kurį mygtuką arba spustelkite raudoną kryželį, esantį viršutiniame dešiniajame programos kampe.

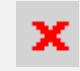